i New Analytics

○ View Course Notifications

 $\bigcirc$   $\bigcirc$  :

🖻 🕑 🗄

## Moderating a quiz/assignment in Canvas

## 1. Login to Canvas and Click on the Dashboard and Choose a section:

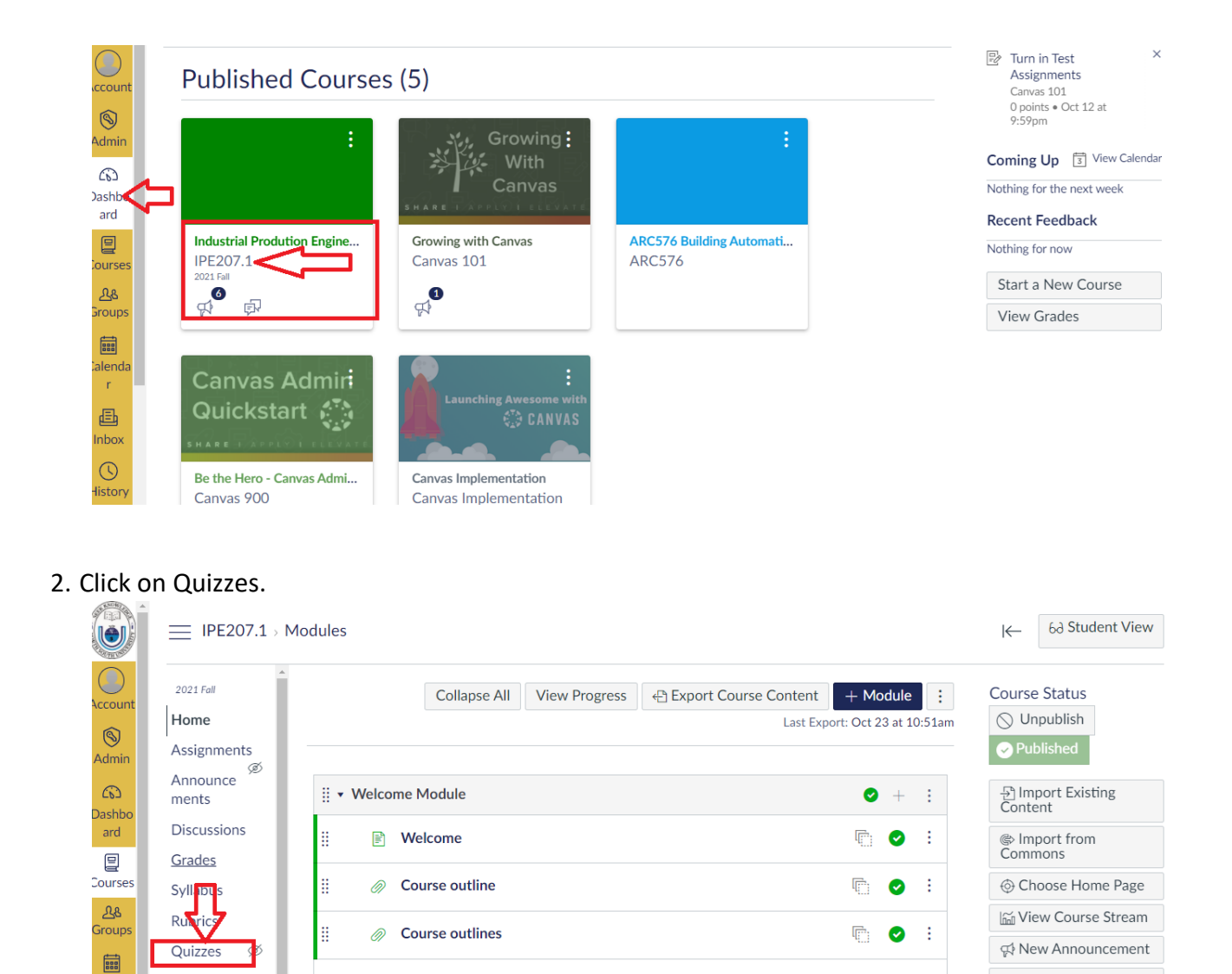

.

8

Modules

Collaborations

Dronboy for

alenda r

æ

Class Introduction

Virtual Classroom Link

3. Click on the Quiz you would like to moderate

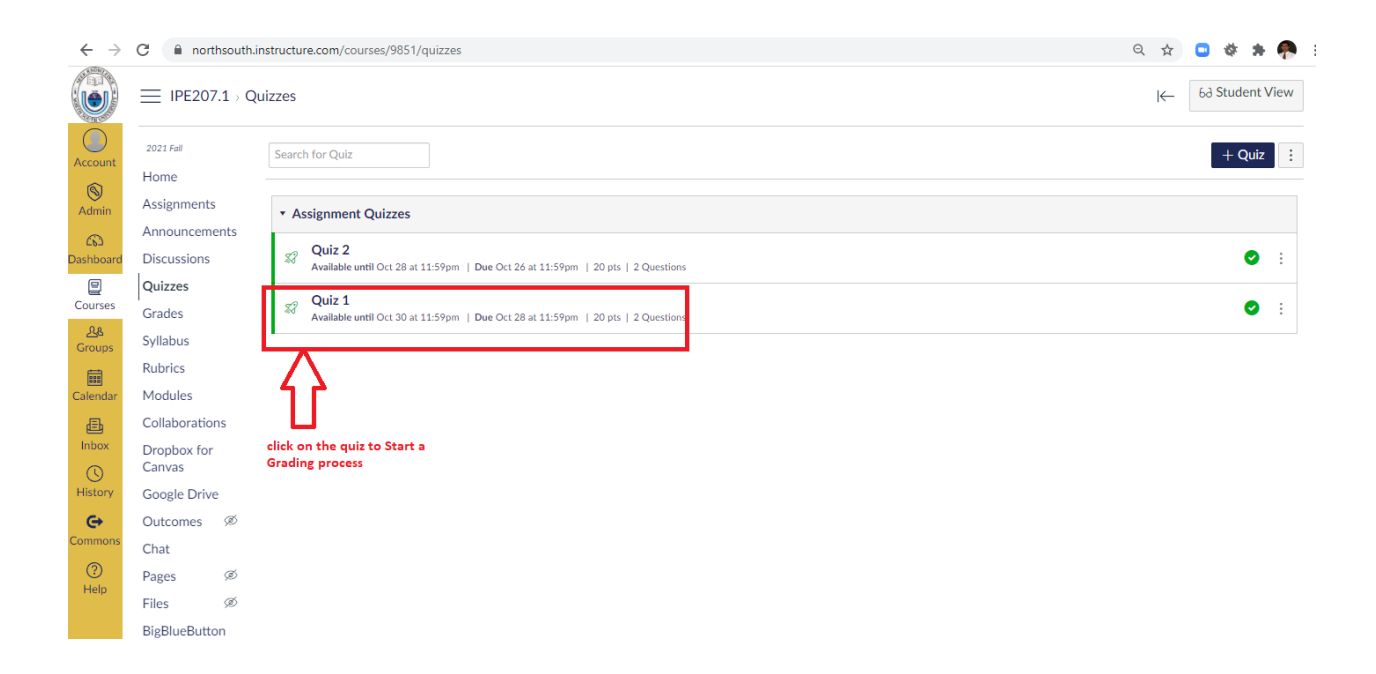

4. Click on the menu at the extreme right – Moderating a quiz

|                                | L⇒ Quizz    | es⇒ Quiz 1        |                           |                       |                   |               | 6d Student        |
|--------------------------------|-------------|-------------------|---------------------------|-----------------------|-------------------|---------------|-------------------|
| 2021 Fall                      |             |                   |                           |                       | Published Prev    | view 🔊 Edit : | Related Items     |
| Home                           |             |                   |                           |                       |                   | ,             |                   |
| Assignments                    | Q           | uiz 1             |                           |                       | dial have         |               | ি Quiz Statistics |
| Announcemen                    | ts          |                   |                           |                       | Click here        |               |                   |
| Discussions                    | 1           | . All questions   | should be answered.       |                       |                   |               | Download All File |
| Quizzes                        | 2           | . All questions   | have equal points.        |                       |                   |               | (♡) SpeedGrader™  |
| Grades                         | 3           | . Time limit is 1 | 15 minutes. No grace Time |                       |                   |               |                   |
| Syllabus                       |             |                   |                           |                       |                   |               |                   |
| Rubrics                        |             |                   |                           |                       |                   | li li         |                   |
| Modules                        |             |                   |                           | Quiz Type Graded Quiz |                   |               |                   |
| Collaborations                 |             |                   |                           | Points 20             |                   |               |                   |
| Dropbox for                    |             |                   | Assignme                  | ent Group Quizzes     |                   |               |                   |
| Canvas                         |             |                   | Shuffle                   | Answers Yes           |                   |               |                   |
| Google Drive                   |             |                   | 1                         | ime Limit 15 Minutes  |                   |               |                   |
| Outcomes                       | æ           |                   | Multiple                  | Attempts No           |                   |               |                   |
| Chat                           |             |                   | View F                    | esponses No           |                   |               |                   |
| Chat                           |             |                   | One Question              | at a Time Yes         |                   |               |                   |
| Pages                          | Ø           |                   | Lock Questions After A    | inswering No          |                   |               |                   |
| Files                          | Ø           | ue                | For                       | Available from        | Until             |               |                   |
| BigBlueButton<br>(Conferences) | 0           | ct 28             | Everyone                  | Oct 25 at 9:44am      | Oct 30 at 11:59pm |               |                   |
| People Ø                       | 99 <u> </u> |                   |                           |                       |                   |               |                   |
| Settings                       |             |                   |                           | Preview               |                   |               |                   |
|                                |             |                   |                           |                       |                   |               |                   |

5. Moderate Quiz page would look like as follows. Click on the icon as pointed

| $\leftrightarrow$ $\rightarrow$ | C northso                               | uth.instructure.com/courses/985     | 1/quizzes/10350/moderate |                                | Q \$                         | • •           | 🥐 E    |
|---------------------------------|-----------------------------------------|-------------------------------------|--------------------------|--------------------------------|------------------------------|---------------|--------|
|                                 | ≡ IPE207.1 → Q                          | uizzes > Quiz 1 > Moderate Qu       | ıiz                      |                                |                              |               |        |
| Account                         | 2021 Fall<br>Home<br>Assignments        | Moderate Quiz                       |                          |                                |                              |               | Filter |
| a                               | Announcements                           | Student                             | Attempt                  | Time                           | Attempts Left                | Score         | Q      |
|                                 | Quizzes                                 | <ul> <li>3, Test Student</li> </ul> | 1                        | finished in less than a minute | Click here for<br>Moderation |               | -      |
| Courses                         | Grades                                  | <ul> <li>6, Test Student</li> </ul> |                          |                                | 1                            |               |        |
| Groups                          | Syllabus                                | Student, Test                       |                          |                                | 1                            |               | ~      |
| Ealendar                        | Rubrics<br>Modules                      |                                     |                          |                                | Quiz moderation can be       | $\Rightarrow$ |        |
| Inbox                           | Collaborations<br>Dropbox for<br>Canvas |                                     |                          |                                | student level                |               |        |
| History                         | Google Drive                            |                                     |                          |                                |                              |               |        |
| Commons                         | Outcomes Ø<br>Chat                      |                                     |                          |                                |                              |               |        |
| Help                            | Files Ø                                 |                                     |                          |                                |                              |               |        |
|                                 | BigBlueButton<br>(Conferences)          |                                     |                          |                                |                              |               |        |
|                                 | People @                                |                                     |                          |                                |                              |               |        |
|                                 | Settings                                |                                     |                          |                                |                              |               |        |
| ⊬                               |                                         |                                     |                          |                                |                              |               |        |

6. Check on the items needed and click on the Save button.

|         | Moderate Quiz |                     |                                                        |               |       |  |  |  |
|---------|---------------|---------------------|--------------------------------------------------------|---------------|-------|--|--|--|
|         |               |                     |                                                        |               |       |  |  |  |
|         | Student       | Attempt             | Time                                                   | Attempts Left | Score |  |  |  |
|         |               |                     |                                                        |               |       |  |  |  |
| Courses |               |                     |                                                        |               |       |  |  |  |
|         |               | Student Exten       | sions                                                  |               |       |  |  |  |
|         | Allow Ex      | tra attempt         | or 3, Test Student                                     |               |       |  |  |  |
|         |               | everyone already a  | attempts to here to                                    |               |       |  |  |  |
|         | Allow Ext     | ra Time             | very attempt: save<br>ets 15 minutes                   |               |       |  |  |  |
| History |               | Quiz attempts whose | availability dates have passed will still auto-subilit |               |       |  |  |  |
|         | Unlock th     | e quiz for this     | ock the quiz for the next                              |               |       |  |  |  |
|         | student       |                     | Court For                                              |               |       |  |  |  |
|         |               |                     | Cancer Save                                            |               |       |  |  |  |
|         |               |                     |                                                        |               |       |  |  |  |
|         |               |                     |                                                        |               |       |  |  |  |
|         |               |                     |                                                        |               |       |  |  |  |

7. That's all for moderating